# **Recycling and Reuse Plan via EPIC-LA Tutorial**

EPIC-LA offers allows applicants the opportunity to submit information digitally to meet clearances on an Agency Referral Sheet. The clearance for a "Construction and Demolition Debris Recycling and Reuse Plan" can now be met through EPIC-LA. In order to do so, follow the directions below to apply for a Recycling and Reuse Plan on the EPIC-LA website.

- 1. Go to https://www.epicla.lacounty.gov
- 2. Click on "Login or Register"
- 3. Log in using your registered email/username and password. This should be the same information you used to apply for your Building and Safety Permit.

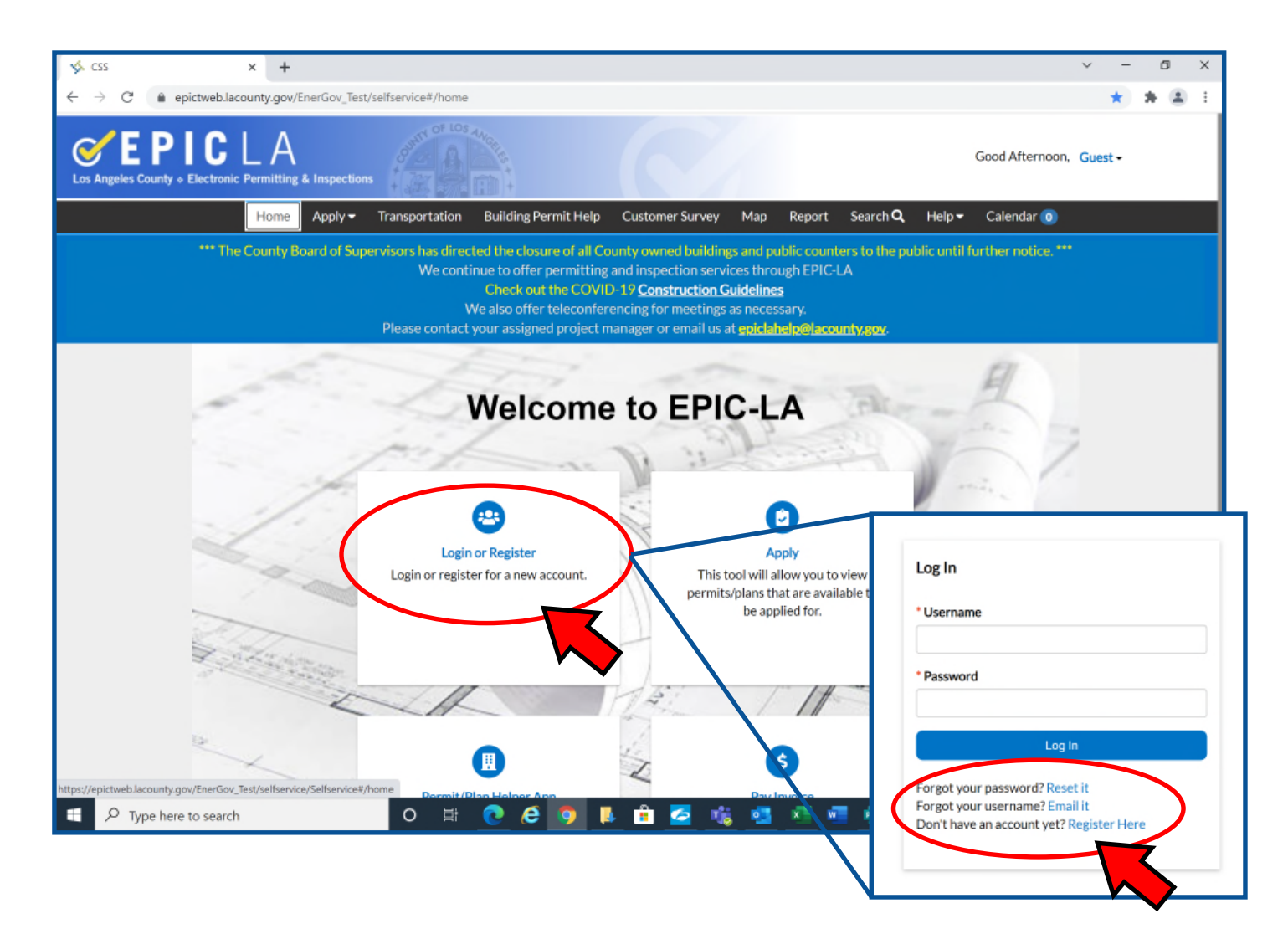

## 4. Click on "My Work"

| 🐝 CSS                        | ×               | +                |                    |                                                                  |                                                                                                    |                                                                                                    |                                                       |                                           |             |                 | ~       | -          | ٥     | × |
|------------------------------|-----------------|------------------|--------------------|------------------------------------------------------------------|----------------------------------------------------------------------------------------------------|----------------------------------------------------------------------------------------------------|-------------------------------------------------------|-------------------------------------------|-------------|-----------------|---------|------------|-------|---|
| $\leftarrow \rightarrow \ G$ | epictweb.lacoun | ty.gov/Ener      | rGov_Test/selfse   | ervice#/home                                                     |                                                                                                    |                                                                                                    |                                                       |                                           |             |                 | 07      | *          | * 4   | : |
| Los Angeles C                | PIC L           | A<br>mitting & I | nspections         | STATE OF LOS ANCE                                                |                                                                                                    |                                                                                                    |                                                       | Good                                      | Afternoon   |                 | ×       | <b>H</b> 0 |       |   |
| Ho                           | me Dashboard    | Apply -          | My Work            | Transportation                                                   | Building Permit Help                                                                                                    | Customer Survey                                                                                                    | Map                                                   | Pay Invoices                              | Report      | Search <b>Q</b> | Help 🔻  | Calen      | dar 🧿 |   |
|                              | *** The Co      | unty Boar        | d of superv<br>Ple | directed th<br>ntinue to<br>Cho<br>We als<br>tase contact your a | e closure of all County<br>o offer permitting and in<br>eck out the COVID-19 (<br>o offer teleconferencin<br>assigned project manage | owned buildings and<br>hspection services th<br>Construction Guideli<br>g for meetings as nee<br>er or email us at <mark>epic</mark> | l public o<br>nrough E<br>ines<br>cessary.<br>lahelp@ | ounters to the<br>PIC-LA<br>lacounty.gov. | public unti | l further noti  | ce. *** |            |       |   |
|                              | 2               | 1                |                    | W                                                                | elcome to                                                                                                    | o EPIC-                                                                                                    | LA                                                    | Tak                                       | -           | E               |         |            |       |   |

- 5. Click on the pulldown menu by "Display" and choose "All". If your permit does not appear, search for it by typing the permit number in the search bar. It may also appear under "pending" or other options on the drop down list.
- 6. Click on the permit needing the "Construction and Demolition Debris Recycling and Reuse Plan" clearance. This usually starts with a "UNC-BLDR..." or "UNC-PLSP..."

| 🠝 My Work              | × +                       |                |                  |                           |                             |                     |          | × .                             | - 6        | ×   |
|------------------------|---------------------------|----------------|------------------|---------------------------|-----------------------------|---------------------|----------|---------------------------------|------------|-----|
| ← → C'                 | ictweb.lacounty.gov/EnerG | ov_Test/selfse | rvice#/myWork?ta | b=MyPermits&groupIndex=2  |                             |                     |          | 0 <del>4</del> 7                | h 😕        | ± : |
| Los Angeles County + R |                           | spections      | STATIOF LOS ANGR |                           |                             | Good Afternoon      | ), Lance | Cervantes - 🎽                   | 0          |     |
| Home (                 | Dashboard Apply 🗸         | My Work        | Transportation   | Building Permit Help      | Customer Survey Map         | Pay Invoices Report | Sear     | ch <b>Q</b> Help <del>-</del> ( | Calendar ( | 0   |
| My We                  | ork                       |                |                  |                           |                             |                     |          |                                 |            |     |
| MY                     |                           |                |                  |                           |                             |                     |          |                                 |            |     |
| Courd                  |                           |                |                  |                           |                             |                     |          | ٩                               |            |     |
| Display                | Active                    | >              |                  |                           |                             |                     |          | Export to Excel                 |            |     |
| Permit                 | Active                    | ct             | Ŧ                | Address T                 | Permit Type                 | Status              | Ŧ        | Attention Reason                |            |     |
| RRPC                   | All                       |                |                  | 900 S Fremont Avenue Alha | Construction and Demolition | Active, Recent      |          |                                 |            |     |
| RRP10                  | Attention (All)           |                |                  | 900 S Fremont Avenue Alha | Construction and Demolition | n Active, Recent    |          |                                 |            |     |
| FCR09                  | 2<br>On Hold              |                |                  | 900 S Fremont Avenue Alha | C&D Final Compliance        | Active, Recent      |          |                                 |            |     |
| RRP09                  | Pending                   |                |                  | 900 S Fremont Avenue Alha | Construction and Demolition | n Active, Recent    |          |                                 |            |     |
|                        | Recent                    |                |                  | 900 S Fremont Avenue Alha | C&D Final Compliance        | Active, Recent      |          |                                 |            |     |
| (PO)                   | Record Not Approved       |                |                  | 900 S Fremont Avenue Alha | Construction and Demolition | n Active, Recent    |          |                                 |            |     |
|                        | Resubmit File             |                |                  |                           |                             |                     |          |                                 |            |     |
|                        | Review Not Approved       |                |                  |                           |                             |                     |          |                                 |            |     |
|                        | Unpaid Fees               |                |                  |                           |                             |                     |          |                                 |            |     |
|                        |                           |                |                  |                           |                             |                     |          |                                 |            |     |
|                        |                           |                |                  |                           |                             |                     |          |                                 |            |     |
|                        |                           |                |                  |                           |                             |                     |          |                                 |            |     |

7. Your permit will be displayed on the upper left corner. Click on "Sub-Records" as shown below.

| $\checkmark$ UNC-8LDF210721000239 × +<br>$\leftrightarrow$ $\rightarrow$ C $\Rightarrow$ epictweb.lacounty.gov/En                                                                                                    | erGov. Test/selfservice#/permit/80c6                        | 5e83-4977-4857-a62b-19e    | cfdaf3568            |                                   | v −<br>• ☆ | 5<br>*  | × |
|----------------------------------------------------------------------------------------------------|-------------------------------------------------------------|----------------------------|----------------------|-----------------------------------|------------|---------|---|
| CONTRACTOR CONTRACTOR AND A CONTRACTOR AND A CONTRACTOR A | Inspections                                                 | å<br>+<br>+                |                      | Good Afternoon, Lance Cervantes - | `₩0        |         |   |
| Home Dashboard Apply                                                                                                    | <ul> <li>My Work Transportation</li> </ul>                  | Building Permit Help       | Customer Survey Map  | Pay Invoices Report Search Q Help |            | endar 🌘 | • |
| Permit Number: UNC-BI                                                                                                    | LDF210721000239                                             |                            |                      |                                   |            |         |   |
| Permit Details   Tab Elements                                                                                                    | s   Main Menu                                               |                            |                      |                                   |            |         |   |
| Туре:                                                                                                    | Multifamily New<br>Construction Building<br>Permit - County | Status:                    | New                  | Project Name:                     | ^          |         |   |
| Applied Date:                                                                                                    | 07/21/2021                                                  | Issue Date:                |                      |                                   |            |         |   |
| District:                                                                                                    | Blank                                                       | Assigned To:               | Magana, Mary         | Expire Date:                      |            |         |   |
| Description:                                                                                                    | cnd testing                                                 | Valuation:                 | \$0.00               | Finalized Date:                   |            |         |   |
| Summary Fees                                                                                                    | Reviews Inspections At                                      | tachments Contacts         | Sub-Records More Inf | to                                |            |         |   |
| Progress                                                                                                    |                                                             | Workflow                   |                      | Available Actions                 |            |         |   |
|                                                                                                    | O% Building Con<br>Completed 07/28/2021                     | npleteness Check - Started | I - Scheduled for    |                                   |            |         |   |

- 8. Scroll down to "Remaining Sub-Records"
   9. Click on "Apply" where it says "Construction and Demolition– Deposit".

County-managed projects should apply under "Construction and Demolition—County managed". This only applies to government projects. Residential and commercial projects applying under this subrecord will be voided

If this option does not appear, Please email CND@dpw.lacounty.gov with your permit number in the

| Remaining Sub-Records                                 |        |
|-------------------------------------------------------|--------|
| Туре                                                  | Action |
| Commercial New Construction Building Permit - County  | Apply  |
| Construction and Demolition - Deposit                 | Apply  |
| Electrical Permit (Complex) - County                  | Apply  |
| Geotechnical Study                                    | Apply  |
| Grading Permit - County                               | Apply  |
| Mechanical Permit (Complex) - County                  | Apply  |
| Plumbing Permit (Complex) - County                    | Apply  |
| Pool/Spa Permit - County                              | Apply  |
| Residential New Construction Building Permit - County | Apply  |
| Retaining Wall or Fence Permit - County               | Apply  |
| Results per page 10 v 1-10 of 12 << 1 2 > >>          |        |

9. Click on "Add Location"10. Search for project location by "Address" or "Parcel"

| Apply for Permit × +                                                 |                              |                                                                      |                    |                          | ~                                    | -            | ٥      | × |
|----------------------------------------------------------------------|------------------------------|----------------------------------------------------------------------|--------------------|--------------------------|--------------------------------------|--------------|--------|---|
| ← → C                                                                | _Test/selfservice#/permit/ap | pply/343/0/0                                                         |                    |                          |                                      | \$           | F. (8) | 1 |
| <b>EPIC</b> LA<br>Los Angeles County + Electronic Permitting & Inspe | ctions                       |                                                                      |                    | Good Afterno             | on -                                 | <b>) F</b> 0 |        |   |
| Home Dashboard Apply - N                                             | 4y Work Transportatio        | n Building Permit Help                                               | Customer Survey Ma | ap Pay Invoices Repo     | rt Search <b>Q</b> Help <del>-</del> | Calend       | lar 🧿  |   |
| Apply for Permit - Construe                                          | ction and Demolition         |                                                                      |                    |                          | *REQUIR                              | ED           |        |   |
| 0                                                                    | 2                            | 3                                                                    | 6                  | 5                        | 6                                    |              |        |   |
| Locations                                                            | Туре                         | Contacts                                                             | More Info          | Attachments              | Review and Submit                    |              |        |   |
| LOCATIONS                                                            | Ac                           | Address Parcel Id Address As Location Search ddress Information arch | ✓                  | Addr<br>Parcel<br>Search | ess Parcel                           |              | ٩      |   |

11. Click "Add" on the list of locations that are listed. Repeat Steps 9-10 if the project you are applying for has more than one address.

| Address Information Search 900 fremont alhambra |        |
|-------------------------------------------------|--------|
| Address                                         | Action |
| 900 S Fremont Avenue Alhambra, CA 91803         | Add    |
| 900 S Fremont Avenue Alhambra, CA 91803         | Add    |
| Results per page 10 v 1-2 of 2 << 1 > >>        |        |

# 12. Click on "Next"

| ly for Permit | ×                                                | +                             |                 |                   |                      |                 |              |              |                      |            |
|---------------|--------------------------------------------------|-------------------------------|-----------------|-------------------|----------------------|-----------------|--------------|--------------|----------------------|------------|
| C 🔒           | epictweb.lacounty                                | .gov/EnerG                    | ov_Test/selfser | vice#/permit/appl | y/343/0/0            |                 |              |              |                      | ☆ <b>*</b> |
| geles County  | / + Electronic Perm                              | itting & Ins                  | pections +      |                   | +                    |                 |              |              |                      |            |
| Home          | Dashboard                                        | Apply 🔻                       | My Work         | Transportation    | Building Permit Help | Customer Survey | Map Pay Invo | oices Report | Search <b>Q</b> Help | Calenda    |
| A             | Apply for Permi                                  | t - Const                     | ruction and     | Demolition        |                      |                 |              |              | *REQUI               | RED        |
|               |                                                  |                               | 2               |                   | 3                    | •               |              | 5            | 6                    |            |
|               | Locations                                        | 1                             | Тур             | )e                | Contacts             | More Info       | Attach       | nments       | Review and Submit    |            |
| LC            | DCATIONS                                         |                               |                 |                   |                      |                 |              |              |                      |            |
|               | <b>Type: Loc</b><br>900 S Fremon<br>Alhambra, C/ | ation<br>It Avenue<br>A 91803 | Loca            | Add               | ~                    |                 |              |              |                      |            |
|               | Main Addr                                        | ess 🔽                         |                 |                   |                      |                 |              |              |                      |            |
|               | Parcel Nu                                        | Imber                         |                 | -                 |                      |                 |              |              |                      |            |
|               | 5342005                                          | 903                           |                 |                   |                      |                 |              |              |                      |            |
|               | Main Pare                                        | cel 🗹                         |                 |                   |                      |                 |              |              |                      |            |
| l             | Remov                                            | re                            |                 |                   |                      |                 |              |              |                      |            |
| © 20          | 020 - Los Angeles                                | County H                      | elp   Terms of  | Use   Privacy/Ser | urity Policy         |                 |              | 8            | Save Draft Next      |            |
| 0             | and monthingeled                                 |                               |                 | o =: _            |                      |                 |              | <b>D</b>     |                      |            |
| 7 Type he     | ere to search                                    |                               |                 | o 🕫 💽             | e 🧿 🖡 🖻              | 🙋 🎼 🔛 🕺         | - Mil 19 -   | <u></u>      | 79°F 🔨 🥞 🖸 🖉         | ≈ 40 J     |

13. In the text box labeled "Description," enter a short description of your project 14. Click on "Next"

| EPICL<br>Los Angeles County + Electronic Per | A<br>nitting & Ins | pections                         |                      |                 |     | Good         | Afternoor |                 | ·        | <b>M</b> 0   |
|----------------------------------------------|--------------------|----------------------------------|----------------------|-----------------|-----|--------------|-----------|-----------------|----------|--------------|
| Home Dashboard                               | Apply 🗸            | My Work Transportation           | Building Permit Help | Customer Survey | Map | Pay Invoices | Report    | Search <b>Q</b> | Help 👻   | Calendar 🧿   |
| Apply for Perm                               | nit - Const        | ruction and Demolition           |                      |                 |     |              |           |                 | *REQUIRE | D            |
| Ø                                            |                    | 2                                | 3                    | 4               |     | 5            |           | 6               |          |              |
| Location                                     | 15                 | Туре                             | Contacts             | More Info       |     | Attachments  |           | Review and      | Submit   |              |
| PERMIT DETAILS                               |                    |                                  |                      |                 |     |              |           |                 |          |              |
| * Permit Type                                | C                  | Construction and Demolition      | ~                    |                 |     |              |           |                 |          |              |
| Description                                  | S                  | hort description of your project |                      |                 |     |              |           |                 |          |              |
| Back                                         |                    |                                  |                      |                 |     |              | Sa        | ave Draft       | Next     |              |
|                                              |                    |                                  |                      |                 |     |              |           |                 |          | $\checkmark$ |

- 15. If you would like to add others contact to receive updates on this Recycling and Reuse Plan, you can click on add contact. Other contacts must have an Epic-LA account.
- 16. Click on "Next"

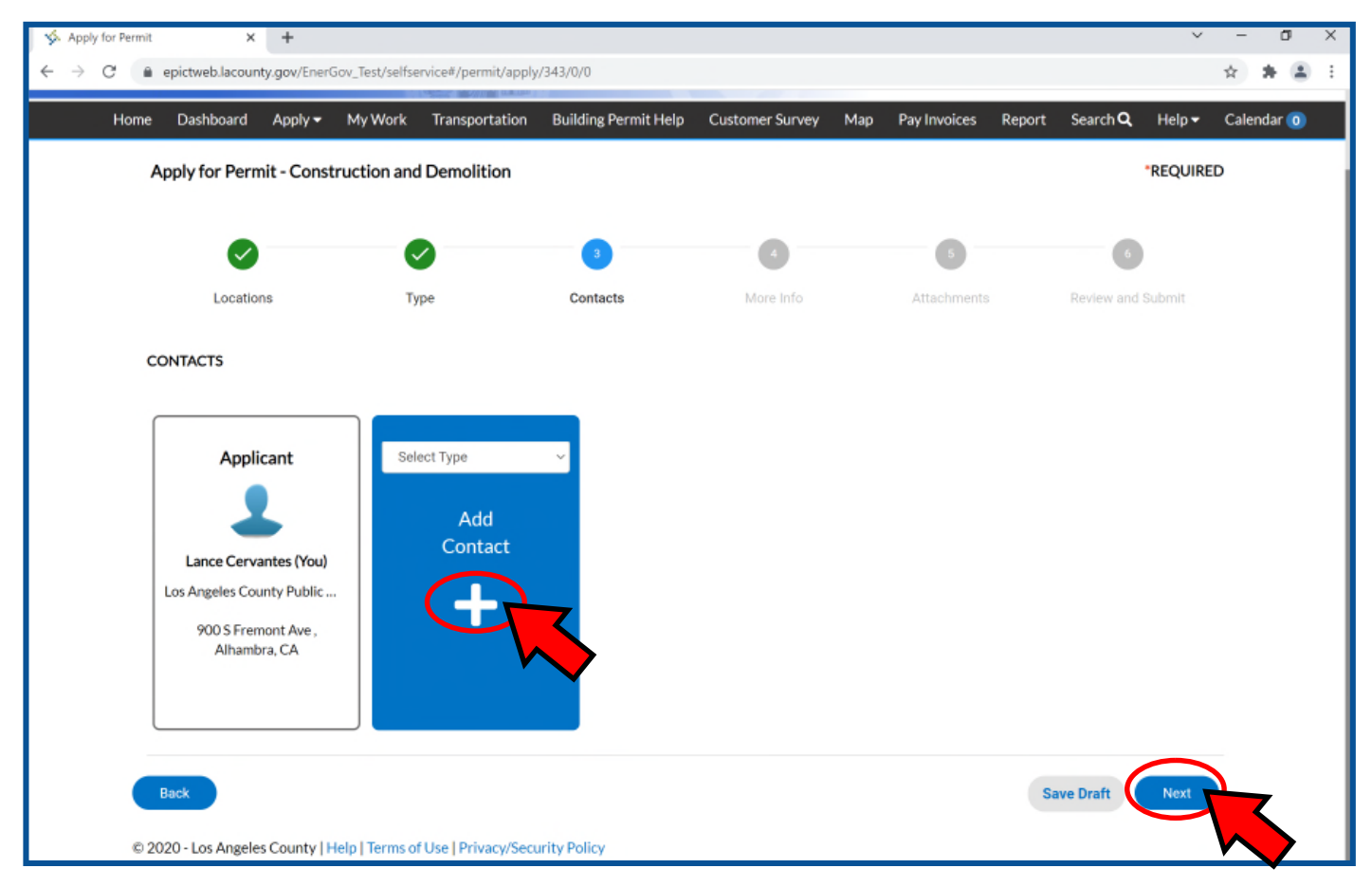

17. Read and agree to the Terms and Conditions. Your application cannot be processed until you agree.

| <b>S</b>                                                                                   | 0                                                                                                    | 0                                                                                                    | 4                                                                                                    | 0                                                                                                  | 0                                                                                                    |  |
|--------------------------------------------------------------------------------------------|----------------------------------------------------------------------------------------------------|----------------------------------------------------------------------------------------------------|----------------------------------------------------------------------------------------------------|----------------------------------------------------------------------------------------------------|----------------------------------------------------------------------------------------------------|--|
| Locations<br>MORE INFO                                                                     | Туре                                                                                                    | Contacts                                                                                                    | More Info                                                                                                    | Attachments                                                                                        | Review and Submit                                                                                                    |  |
| Terms and Conditions<br>I understand this is a                                             | legally binding contract th                                                                                            | at I and my project man                                                                                          | ager(s), general contractor(                                                                                             | N), contractor(s), and waste h                                                                     | lext Section   Top   Main Menu<br>auler(s) agree to fulfill.                                                               |  |
| I acknowledge that I<br>requirements of Loss<br>to take the costa<br>violation the minimur | nave been given a list of rec<br>Angeles County Code, Cha<br>ion and demolition debris t<br>n recycling requirements o | cycling facilities listed o<br>pter 20.87. I understan<br>to a facility that is not o<br>of Los Angeles County ( | on Table 1 and I understand t<br>d that if my project manager<br>n this list, they must obtain p<br>Code, Chapter 20.87. | hat Public Works has confirr<br>(s), general contractor(s), co<br>rior approval from Public W      | ned that these facilities meet the<br>ntractor(s), and waste hauler(s) intends<br>orks. Failure to do so could result in a |  |
| l understand that I an<br>requirements of Los A                                            | n responsible for making su<br>Angeles County Code, Cha                                                                | ure that my project mar<br>pter 20.87, and that if t                                                             | nager(s), general contractor(<br>hese minimum requirement                                                                | s), contractor(s), and waste h<br>s are not fulfilled, I may be re                                 | auler(s) fulfill the minimum recycling<br>sponsible for monetary penalties.                                                |  |
| I understand that I an<br>weight tickets from a<br>this Plan. The use of f<br>penalties.   | n responsible for making su<br>ny facility which receives d<br>acilities which are not liste                           | ure that my project mar<br>lebris from this project<br>of on the Recycling and                                   | nager(s), general contractor(<br>. This includes facilities whic<br>Reuse Plan may result in a v                         | s), contractor(s), and waste h<br>h are listed in this Plan, and t<br>lolation of Los Angeles Coun | vauler(s) obtain copies of any and all<br>hose facilities which are not listed in<br>ty Code, Chapter 20.87, and monetary  |  |
| l understand that onc<br>hauler(s) or I fail to fil<br>a notice of violation a             | e the project is complete, a<br>e a Final Compliance Repo<br>nd a maximum penalty of r                                 | a Final Compliance Rep<br>rt or meet the minimun<br>no less than \$100 for ev                                    | ort must be filed. If either m<br>n recycling requirements for<br>very ton which needed to be                            | y project manager(s), genera<br>the project by the required<br>recycled.                           | l contractor(s), contractor(s), and waste<br>date, for any reason, I may be subject to                                     |  |
| *1 agree to the                                                                            | above terms and conditions                                                                                             | ee to the above terms a                                                                                          | ind conditions is required.                                                                                              | ~)                                                                                                 | R                                                                                                    |  |

18. Choose a project type from the pulldown menu: Residential, Non-residential, or County-Managed.

For County projects, please download Attachment 1 and submit as an attachment to your Recycling and Reuse Plan. Residential or Commercial projects do not qualify and do NOT need to complete this step.

19. Indicate if grading and/or excavation of soil will be involved for this project.

| General<br>Choose the project type that best descrit | Previous Section   Next Section   Top   Main Menu<br>bes your project in the pull down menu below: |
|------------------------------------------------------|----------------------------------------------------------------------------------------------------|
| *Project Type                                        | Project Type is required.                                                                          |
| *Will grading/excavation of soil be<br>involved?     | Will grading/excavation of soil be involved? is required.                                          |
| County-managed projects must also subr               | mit Attachment 1, which can be found at the following link:                                        |
|                                                      | Attachment 1                                                                                       |

20. For any structures being demolished or taken down, indicate the footprint or the area being demolished in square feet. Put a "0" for any fields that do not apply to the project. You must enter a value for all fields.

| I. Demolition | This section is for demolition of structure<br>only walls are being taken down, please g<br>conversion/remodel/legalization or tenar<br>Grading/Excavation activity is found in Se<br>Other Information. For help filling out this | Previous Section<br>is only. What is the square footage of the footprint(s) to be demolished? Provide th<br>to to section II - Walls to be Removed. For construction of structure, please go to a<br>nt improvement, should be entered in section IV - Conversion/Remodel/Legalizatio<br>extion V - Grading/Excavation. Any other activity that does not neatly fit into any of<br>s section, please contact the C&D unit at (626) 458-3517 or email CND@pw.lacou | Next Section   Top   Main Menu<br>e square footage below where applicable. If<br>extion III - Construction, Work involving<br>an/Tenant Improvement,<br>ther section can be entered in Section VI -<br>ntygov |
|---------------|----------------------------------------------------------------------------------------------------|----------------------------------------------------------------------------------------------------|----------------------------------------------------------------------------------------------------|
|               |                                                                                                    | CND@pwdacounty.gov                                                                                                    |                                                                                                    |
|               | RESIDENTIAL—House (SFR, ADU,<br>addition, etc)                                                                                                    |                                                                                                    |                                                                                                    |
|               | RESIDENTIAL-Garage/Carport                                                                                                    |                                                                                                    |                                                                                                    |
|               | RESIDENTIAL-Patio/Gazebo                                                                                                    |                                                                                                    |                                                                                                    |
|               | RESIDENTIAL—Storage Shed                                                                                                    |                                                                                                    |                                                                                                    |
|               | NON-RESIDENTIALWood-<br>frame/Metal Structure                                                                                                    |                                                                                                    |                                                                                                    |
|               | NON-RESIDENTIAL-<br>Concrete/Masonry Structure                                                                                                    |                                                                                                    |                                                                                                    |
|               | Driveway/Parking Lot/Walkway                                                                                                    |                                                                                                    | ]                                                                                                    |

21. Indicate the dimensions of the wall(s) to be taken down. Put a "0" for any fields that do not apply to the project. You must enter a value for all fields.

| II. Walis to | II. Walls to be Removed Previous Section   Next Section   Top   Mail<br>This section is for the removal of walls only. Provide the dimensions of walls to be removed below where applicable. All dimensions are in linear feet u<br>specified. For construction of structures, please go to Section III - Construction. Work involving conversion/remodel/legalization or tenant improvem<br>entered in Section IV - Conversion/Remodel/Legalization/Tenant Improvement. Grading/Excavation activity is found in Section V - Grading/Excavation<br>activity that does not neatly fit into any other section can be entered in Section VI - Other information. For help filling out this section, please contact<br>(626) 458-3517 or email CND@pw.lacounty.gov |                                                           |  |  |  |  |  |  |
|--------------|----------------------------------------------------------------------------------------------------|-----------------------------------------------------------|--|--|--|--|--|--|
|              | How many linear feet of walls does this pr                                                                                                    | oject intend to remove?:                                  |  |  |  |  |  |  |
|              | EXTERIOR WALLS (ft)                                                                                                    |                                                           |  |  |  |  |  |  |
|              | INTERIOR WALLS (ft)                                                                                                    |                                                           |  |  |  |  |  |  |
|              | List below the dimensions of any brick/cin                                                                                                    | der block/retaining walls to be removed (in linear feet): |  |  |  |  |  |  |
|              | Height (ft)                                                                                                    |                                                           |  |  |  |  |  |  |
|              | Width (ft)                                                                                                    |                                                           |  |  |  |  |  |  |
|              | Length (ft)                                                                                                    |                                                           |  |  |  |  |  |  |

22. For any structures being constructed, indicate the area of the footprint being constructed.

23. If your project has any remodel, renovation, or tenant improvement activity, indicate the area of the footprint being renovated, remodeled, or improved.

Put a "0" for any fields that do not apply to the project. You must enter a numerical value for all fields.

| III. Construction Information         Previous Section   Next Section   Top   Main Menu           This section is for the construction of structures only. What is the square footage of the footprint(s) to be demolished? Provide the square footage below where applicable. Work involving conversion/remodel/legalization or tenant improvement, should be entered in Section IV - Conversion/Remodel/Legalization/Tenant Improvement. Should be entered in Section V - Conversion/Remodel/Legalization activity is found in Section V - Grading/Excavation. Any other activity that does not neatly fit into any other section can be entered in Section VI - Other Information. For help filling out this section, please contact the C&D unit at (\$26) 458-3517 or email CND@pw.lacounty.gov. |
|----------------------------------------------------------------------------------------------------|
| CND@pwlacounty.gov                                                                                                    |
| RESIDENTIAL-House (SFR, ADU,<br>addition, etc)                                                                                                    |
| RESIDENTIAL—Garage/Carport                                                                                                    |
| NON-RESIDENTIAL-Wood-<br>frame/Metal Structure                                                                                                    |
| NON-RESIDENTIAL<br>Concrete/Masonry Structure                                                                                                    |
| IV. Renovation/Remodel and Tenant Improvement Previous Section   Top   Main Menu<br>This section is for work involving renovation/remodeling, conversion, legalization or tenant improvement. Provide the square footage of the footprint to be worked on<br>below where applicable. For help filling out this section, please contact the C&D unit at (626) 458-3517 or email CND@pwlacounty.gov                                                                                                    |
| Renovation/Remodel/Conversion/Legaliza                                                                                                    |
| Tenant Improvement                                                                                                    |

24. Indicate the soil excavation activity (Grading). Cut refers to soil removed, Fill refers to soil brought in or reused onsite. Cut—fill = net soil export. These values must be supported by notes or dimension shown on the plan.

Put a "0" for any fields that do not apply to the project. You must enter a value for all fields.

| V. Grading | Previous Section Next Section Top Main Meru<br>This section is for grading/excavation of soil only. From the pull down menu, choose the option that best describes the grading/excavation activity of your project. For<br>help filling out this section, please contact the C&D unit at (626) 458-3517 or email CND@pw.lacounty.gov |                                                                       |  |  |  |  |
|------------|----------------------------------------------------------------------------------------------------|-----------------------------------------------------------------------|--|--|--|--|
|            |                                                                                                    | CND@pwlacounty.gov                                                    |  |  |  |  |
|            | Grading Activity                                                                                                    | v                                                                     |  |  |  |  |
|            | If the project will export contaminated soil                                                                                                    | , please contact the Methane Unit at (626) 456-3517.                  |  |  |  |  |
|            | Provide below the appropriate quantities                                                                                                    | of cut, fill, and exported soil from the project site in cubic yards. |  |  |  |  |
|            | Cut (cubic yards)                                                                                                    |                                                                       |  |  |  |  |
|            | Fill (cubic yards)                                                                                                    |                                                                       |  |  |  |  |
|            | Export (cubic yards)                                                                                                    |                                                                       |  |  |  |  |

25. For any structures being constructed, indicate the area of the footprint being constructed in square feet.

26. If your project has any remodel, renovation, or tenant improvement activity, indicate the area of the footprint being renovated, remodeled, or improved in square feet.

| VI. Other | Produce Section [Net Action Tag ] Main Mean<br>For any other work that is not described by any of the previous sections, please provide a detailed description of that work is the text box below including dimensions,<br>estimated quantities, and material to be hauled away to a morphing facility. Examples of work that could be described here include but an not limited to installation of<br>protein/catade material to be invalid, away to a morphing HARC apgrades, and deno of any impairs riturcates. If the work has already base complicied, please<br>indicate to here. |
|-----------|----------------------------------------------------------------------------------------------------|
|           | Other                                                                                                    |

27. Go to the listed facility type appropriate to the debris you plan to recycle and click on "+Add Row"

28. Click on the pulldown menu and choose a listed facility. You must choose at least 1 "Mixed Debris" facility to continue.

Additional facilities and facility types may be added.

| Mixed Debris Facility                                                                                           |                                                                                                    | Previous Section   Next Section   Top   Mai                                                                                                    | in Menu |
|----------------------------------------------------------------------------------------------------|----------------------------------------------------------------------------------------------------|----------------------------------------------------------------------------------------------------|---------|
| Mixed Facilities (Online                                                                                        | Details                                                                                                    | ×                                                                                                    |         |
| + AddRaw                                                                                                    | Mixed Facility<br>gt<br>Facility Tonnade                                                                                                    |                                                                                                    |         |
| Mixed                                                                                                    | Facility                                                                                                    | Update © Cancel                                                                                                    |         |
| pert Debris Excility                                                                                            | ty source, unappen 20007, runner start<br>lition debris to a facility that is not o                                                                                                    | unic mmy programminger (au. gtr<br>this list, they must obtain prior ap<br>Previous Section   Next Section   Too   Mail                                                                                                    | n Men   |
| The Country acting                                                                                              |                                                                                                    |                                                                                                    |         |
| Inert Facilities (Online)                                                                                       | Details                                                                                                    | ×                                                                                                    |         |
| + Add Row                                                                                                    | Inert Facility                                                                                                    |                                                                                                    |         |
|                                                                                                    | 1001                                                                                                    |                                                                                                    |         |
| InertF                                                                                                    | acility Facility Tonnage                                                                                                    | ✓ Update S Cancel                                                                                                    |         |
| and Clearing Debris                                                                                             | actity Facility Tonnage                                                                                                    | Viptiste © Cancel Landon and Series And Series Section   Next Section   Top   Mail                                                                                                    | n Mens  |
| Land Clearing Debris                                                                                            | scility Facility Tonnage ver ut t t t t t t t t t t t t t t t t t t                                                                                                     | Vigitate © Cancel Up<br>Attributes and a second second | in Mera |
| Land Clearing Debris                                                                                            | Sellty Facility Tonnage                                                                                                    | Viplate © Cancel<br>Anti-<br>Anti-<br>Previous Section   Next Section   Top   Mail                                                                                                    | n Men.  |
| Land Clearing Debris Land Clearing Debris Add Row Facility                                                      | scility Facility Tonnage Ven If younge using a concern a source a summary attrian debits as a facility stock is not etails y                                                                                                    | Previous Section   Next Section   Top   Mai                                                                                                    | in Mera |
| Land Clearing Debris Land Clearing Debris Add Bow Facilit Deconstructed Material                                | scility Facility Tonnage Facility Tonnage Ver                                                                                                    | Previous Section   Next Section   Top   Mail                                                                                                    | in Men. |
| Land Clearing Debris Land Clearing Debris Add Row Facility Deconstructed Material Deconstructed Material        | etails  V  Pecifity Tennage  V  P  Pecifity Tennage  V  P  P  P  P  P  P  P  P  P  P  P  P                                                                                                    | Previous Section   Next Section   Top   Mail                                                                                                    | in Mens |
| Land Clearing Debris Land Clearing Debris Add Row Facilit Deconstructed Material Deconstructed Material Add Row | scility Facility Tonnage  Ven Hithwaren, scrappen, accure, scrappen, accure, scrappe | Fadilty Tornage                                                                                                    | in Menu |

29. Choose the appropriate hauling option:

- A. Option 1: self-hauling
- B. Option 2: indicate which authorized hauler will provide the roll-off bin
- C. Option 3: provide the name and contact information of the end dump truck company

Note: To meet compliance, weight tickets from the end-destination facility must be submitted. If a hauling company is used, please make sure to gather the weight tickets from the end destination the hauling company took the debris to. Hauling receipts by themselves will not count towards compliance.

| VIII. Hauling Option<br>Indicate which of the County-approved h<br>Option 1 – Self Haul indicates that the app<br>Indicates that the applicant will rent a roll<br>Option 3 – End Dump Truck indicates tha | Option         Previous Section         Next Section         Top         Main Menu           Indicate which of the County-approved hauling options below will be used to haul debris from the project to the facility or facilities chasen in the previous sectio         Option 1 - Self Haul indicates that the applicant will use a personal or company-owned vehicle to transport all debris to the chosen facility. Option 2 - Roll-off Bin           Indicates that the applicant will rent a roll-off bin provided by a haufer listed on the County Authorized Waste Hauler list that can be found in the link provided b         Option 3 - End Dump Truck indicates that the applicant will contract hauling of debris to a trucking company.                                                                                                    |  |  |  |  |
|----------------------------------------------------------------------------------------------------|----------------------------------------------------------------------------------------------------|--|--|--|--|
| Option 1 - Self-Haul                                                                                                    | O CONTRACTOR OF CONTRACTOR OFO |  |  |  |  |
| Option 2 - Roll-off Bins                                                                                                    | α                                                                                                    |  |  |  |  |
|                                                                                                    | Link for a detailed printout of listed haulers                                                                                                    |  |  |  |  |
| County Authorized Waste Hauler List                                                                                                    | ~                                                                                                    |  |  |  |  |
| Option 3 - End Dump Truck                                                                                                    | 0                                                                                                    |  |  |  |  |
| Name & Number of company to be<br>used                                                                                                    |                                                                                                    |  |  |  |  |

### 30. Scroll further down and hit Next.

| Name & Phone Number of company<br>to be used                                                       | Only if Option 3 Selected          |
|----------------------------------------------------------------------------------------------------|------------------------------------|
| only if option 3 is selected ***FOR PUBLIC WORKS USE ONLY*** Estimated Tons of C&D Debris and Soil | Previous Section   Top   Main Menu |
| C&D Debris                                                                                         |                                    |
| Soils Debris                                                                                       |                                    |
| Minimum Tons of C&D Debris and Soil To                                                             | Be Recycled                        |
| C&D Debris                                                                                         |                                    |
| Soil Debris                                                                                        |                                    |
| Back                                                                                               | Save Draft                         |

31. Attach a set of plans for us to verify your project scope, BSD approved plans are preferred.

CND will not provide comments or changes to plans, they are only used for validation of the project scope. You may add additional pictures or other documents if they will help validate your project scope.

Epic-LA will not let you continue without an upload of a file.

Once Complete, click Next.

| oly for Permit - Construe                                 | tion and Demolitio                                                                                     | n                             |           |             | *REQUIRED         |
|-----------------------------------------------------------|----------------------------------------------------------------------------------------------------|-------------------------------|-----------|-------------|-------------------|
| 0                                                         | 0                                                                                                    | 0                             | 0         | 3           | 0                 |
| Locations                                                 | Туре                                                                                                   | Contacts                      | More Info | Attachments | Review and Submit |
| chments                                                   |                                                                                                    |                               |           |             |                   |
| s, pictures or any other supp                             | orting documents for th                                                                                | is application.               |           |             |                   |
| Attachment<br>Form 196 -Fire Flow<br>Availability.pdt.pdr | click or drag<br>Add Attach<br>Supported: (ng, png<br>.ttl, doc, doce, sts,<br>.zip, dof, dwf, dwfs, 4 | r files<br>ment<br>at, an, az |           |             |                   |
| ck<br>9 - Los Angeles County   Help                       | Terms of Use   Privacy                                                                                 | /Security Policy              |           |             | Save Draft Next   |

32. Review your selection. If everything is correct, click Submit at the bottom.

This will enter your application into our review queue. Review typically takes 1 week. There is no expedite process available.

| County Addition and Waster Had                | er opuun 1-ben maarseleuteu<br>Ist       |                                    |
|-----------------------------------------------|------------------------------------------|------------------------------------|
| Option 3 - End Dump Tru                       | ick 🗆                                    |                                    |
| Name & Phone Number of compa<br>to be us      | ny Only if Option 3 Selected<br>ed       |                                    |
| only if option 3 is selected                  |                                          |                                    |
| ***FOR PUBLIC WORKS USE ONLY***               |                                          | Previous Section   Top   Main Menu |
| Estimated Tons of C&D Debris and Soil         |                                          |                                    |
| C&D Deb                                       | ris                                      |                                    |
| Soils Deb                                     | ris                                      |                                    |
| Minimum Tons of C&D Debris and Soil To Be Rec | ycled                                    |                                    |
| C&D Deb                                       | ris                                      |                                    |
| Soll Deb                                      | ris                                      |                                    |
| Attachments                                   |                                          |                                    |
| Attachment                                    | Form 196 -Fire Flow Availability.pdf.pdf |                                    |
| Back                                          |                                          | Save Draft Sulvert                 |

33. To access your RRP application, Go back to "My Work" > My Permits, and locate the newly created RRP permit case. If it does not appear here, try clicking on "Dashboard" and locating it there.

(

| Cos Angeles County + Electronic Permitting & Inspec |                   |                    |                           |                             |                   | Good Afternoon, (            | Cond Epd 🔹 🐂 1 |
|-----------------------------------------------------|-------------------|--------------------|---------------------------|-----------------------------|-------------------|------------------------------|----------------|
| Home Dash                                           | werd Apply MyWeek | Request Inspection | Transportation Bu         | ilding Permit Help Map I    | Pay Invoices Repo | rt Search <b>Q</b> , Help≠ C | alendar 💿      |
| My Work                                             | $\sim$            | $\mathbf{i}$       |                           |                             |                   |                              |                |
| MY INVOIC                                           | ES IN PERMITS     | MYINSPECTIONS      | REQUESTINSPECTIC          | 0115                        |                   |                              |                |
| Search.                                             |                   |                    |                           |                             |                   | 2 Export to Excel            |                |
| Display Pen                                         | ding 👻            |                    |                           |                             |                   |                              |                |
| Permit Numbe                                        | r Project         | ▼ Ad               | ddress 🔻                  | Permit Type 🕈               | Status 🔻          | State                        |                |
|                                                     | \$                | 21                 | 112 Tortuga Street Actor, | Construction and Demolition | Walting for Appl  | Pending                      |                |

34. EpicLA will generate you an RRP number on the upper left corner. If you need to contact staff by email at CND@dpw.lacounty.gov, Please reference this number so we can better help your issue.

35. After the review is complete, you will need to pay the refundable deposit before the permit can be issued. Please check back within one week of your submittal for a new fee. You can access the fee using the "Fee" tab and complete the payment by credit card.

The permit status will show "Waiting for applicant" until a deposit payment is received. It may take up to 24 hours upon receipt of payment for the status to change. EpicLA will automatically grant approval of the RRP 24 hours after payment has been received.

Note: The refundable deposit will be held by the County until project completion. Please make sure the party making the payment will be involved with the project until its completion. We can not issue the refund to different party than the one making the deposit payment.

County-Managed (government) projects are exempt from the refundable deposit requirement and can skip this step. Residential or Commercial projects do NOT fall in this category.

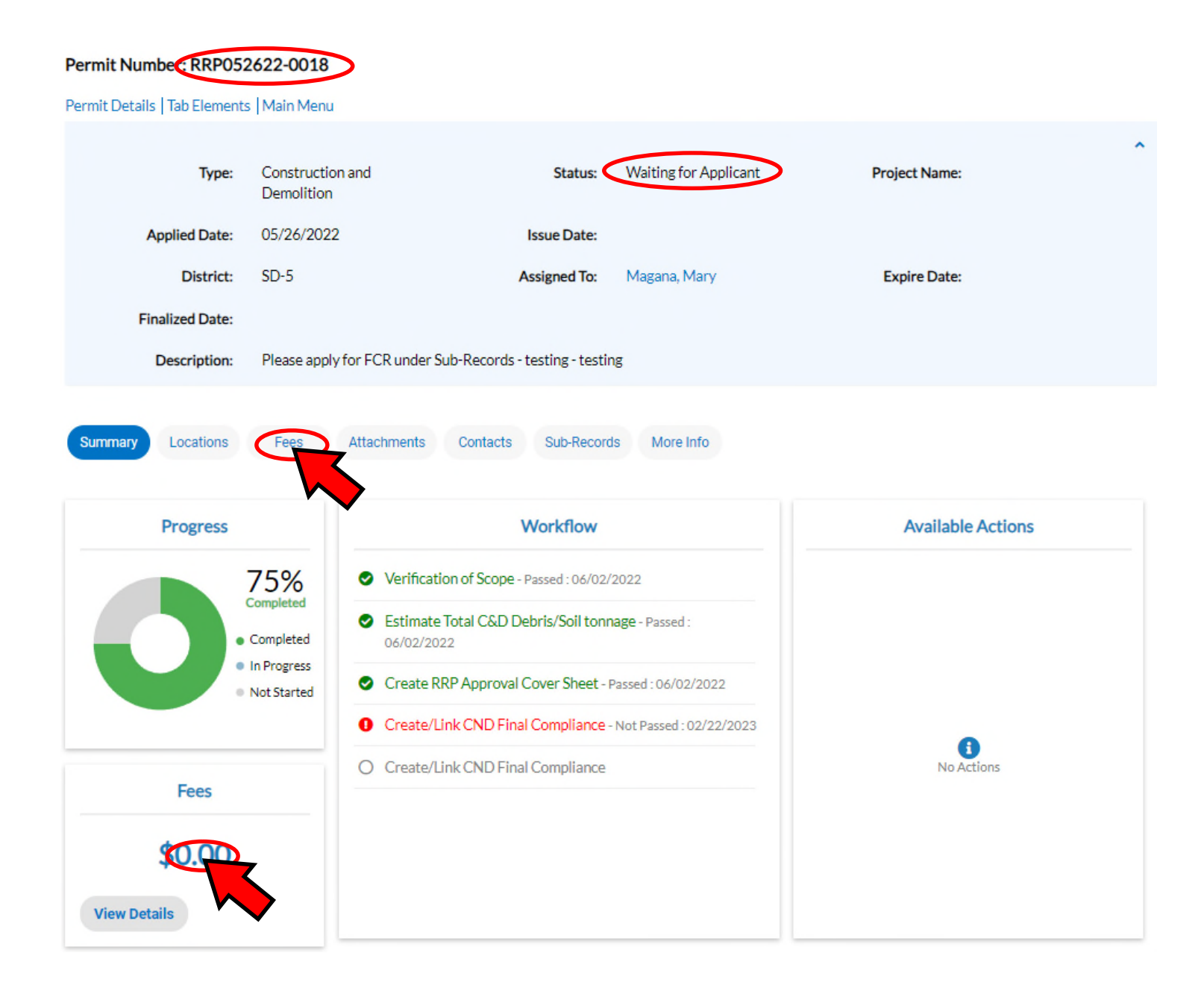

#### 35– A.

The project deposit will be calculated by the plan checker during review. The following reference below is extracted from our Guidelines document available at: https://pw.lacounty.gov/epd/CD/cd\_attachments/C%26D\_Debris\_Ordinance\_Guidelines.pdf

#### C. Calculating the Refundable Project Deposit

| \$ 500.00 | (Fixed deposit)      |
|-----------|----------------------|
|           |                      |
| \$ 60.00  | per ton              |
| \$ 45.00  | per ton              |
| \$ 30.00  | per ton              |
|           | \$ 45.00<br>\$ 30.00 |

Deposit Schedule<sup>26</sup>

Unless a project is exempt from paying the refundable project deposit<sup>27</sup>, the deposit is calculated on the tonnage of C&D debris that a project is expected to generate as follows:

- \$500 for the 1<sup>st</sup> ton or portion thereof
- \$60 per ton for each additional ton, starting with the 2<sup>nd</sup> ton up to the 15<sup>th</sup> ton
- \$45 per ton for each additional ton, starting with the 16<sup>th</sup> ton up to the 45<sup>th</sup> ton
- \$30 per ton for any remaining C&D debris above the 45<sup>th</sup> ton

#### Example Calculation:

This example shows the calculation for estimating the tonnage of C&D debris that a project will generate, and then calculating the refundable deposit amount. Assuming an applicant is converting an existing 450 square foot garage to an Accessory Dwelling Unit (ADU) and removing a 974 square foot driveway.

First the estimated project tonnage is calculated as shown below:

450 square foot garage x .0117 tons/square foot (using the conversion table in Appendix 2) = 5.26 tons

974 square foot x .01 tons/square foot (using the conversion table in Appendix 2) = 9.74 tons

Total project estimated tons = 5.26 tons + 9.74 tons = 15 tons

Next, using the deposit schedule above for 15 tons, the refundable deposit amount can be calculated as shown in the table below:

| Estimated tonnage       | Deposit amount    | Deposit amount |
|-------------------------|-------------------|----------------|
| Zero up to 1 ton        | \$ 500.00 (fixed) | \$500.00       |
| >1 ton, up to 15 tons   | \$60.00x 14 tons  | \$840.00       |
| >15 tons, up to 45 tons | \$45.00 x 0 Tons  | \$0.00         |
| >45 tons                | \$30.00 x 0 Tons  | \$0.00         |
|                         |                   | Total: \$1,340 |

<sup>26</sup> LA.C.C. §20.87.085

<sup>27</sup> L.A.C.C. §20.87.085(A): exempting County and Special District Projects

36. Once the permit has been reviewed, it may show other status

• "Issued": your application has been approved.

Permit Number: RRP052622-0018

Your permit will show 75% completion in the progress chart until the Final Compliance Report is approved when the project has finished construction/demolition. Please see the "Final Compliance Report via EPIC -LA Tutorial". 75% completion is normal and will not hold up permitting process.

• "Waiting for Applicant": Further action is needed. This may mean unpaid fees or incomplete application. Your plan checker will email you requesting additional items.

You may contact your plan checker by clicking on their name by the "Assign To" field or call our office at

#### (626) 300-2070

7:00 am – 5:00 pm, Monday through Thursday excluding holidays. You can also email our inbox at CND@dpw.lacounty.gov. Please indicate your RRP number and project address in the subject line of all emails and phone calls.

"New": Your application has been received and is in the queue to be reviewed.

#### Permit Details | Tab Elements | Main Menu Status: Waiting for Applicant Construction and Type: Project Name: Demolition 05/26/2022 Applied Date: Issue Date: SD-5 Assigned To: Magana, Mary District: Expire Date: Finalized Date: Please apply for FCR under Sub-Records - testing - testing Description: Summary Locations Contacts Sub-Records More Info Fees Attachments Workflow **Available Actions** ogress 75% Verification of Scope - Passed : 06/02/2022 Estimate Total C&D Debris/Soil tonnage - Passed : Completed 06/02/2022 In Progress Create RRP Approval Cover Sheet - Passed : 06/02/2022 Not Started Create/Link CND Final Compliance - Not Passed : 02/22/2023 A Create/Link CND Final Compliance No Actions Fees 75% is considered an approved RRP. \$0.00 100% means the project has been closed out with a Final Compliance Report (FCR) and construction/demolition work is **View Details** complete.